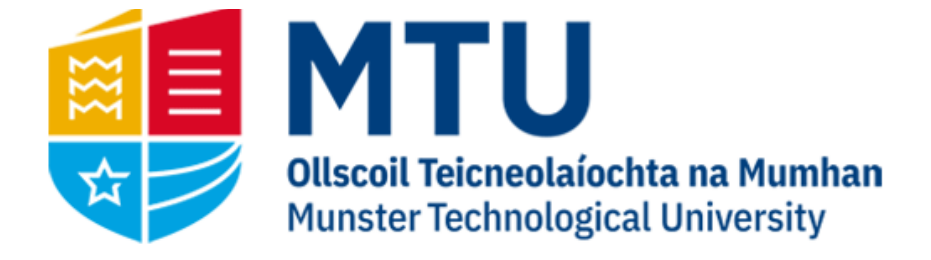

# WEB REPORTING ON AGRESSO M7

Business World (M7)

This manual will help you to run reports on Business World (M7)

## Table of Contents

| Opening BWO M7 on the Web        | ; |
|----------------------------------|---|
| Reports Area                     | ; |
| Running Reports                  | ŀ |
| Available Reports                | ; |
| W01 – Budget Checking            | ; |
| W90 – Requisition Lookup6        | ; |
| W91 – Purchase Order Lookup      | ; |
| W92 – Invoices Paid              | , |
| W30 – Transaction Listing (MS)   | 3 |
| W11 – Prompt Payment             | 3 |
| W33 – Open Orders (Over 90 Days) | ) |
| W32– Open Orders                 | ) |
| Additional Reports               | ) |
| Exporting Results                | ) |
| Wildcard Value10                 | ) |
| Access Queries                   | ) |

## Opening BWO M7 on the Web

1. Open your internet browser and go to

## https://ubw.unit4cloud.com/ie mtu prod web

| In business for people. | - 1 |
|-------------------------|-----|
| User name               |     |
| Client                  |     |
| Password                | - 1 |
| Login                   |     |
|                         |     |

2. Enter your BWO! Credentials

## Reports Area

On the left hand menu, you should see an option for Reports. Under this heading, the Global Report folders are listed. The following general reports are available here

## My Department Reports

- W01 Budget Check (MS)
- W11 Prompt Payment Interest
- W30 Transaction Listing (MS)
- W32 Open Orders

#### My Lookup Queries

- W33 Open Orders (Over 90 Days)
- W90 Requisition Lookup
- W91 Purchase Order Lookup
- W92 Invoice Paid
- W93 Customer Payments

## My Project Reports

- W05 Budget Check (SF)
- W07 Transactions Listing (SF)

| Global reports        |                                                                                                   |
|-----------------------|---------------------------------------------------------------------------------------------------|
| My Department Reports | ≽                                                                                                 |
| My Lookup Queries     | ≽                                                                                                 |
| My Project Reports    | ≽                                                                                                 |
|                       |                                                                                                   |
|                       | Global reports         My Department Reports         My Lookup Queries         My Project Reports |

To expand on an area, click on the folder. You will see the reports available displayed

| Menu            |                                 |   |
|-----------------|---------------------------------|---|
|                 | Global reports                  |   |
| Your employment | My Department Reports           | * |
|                 | W01 - Budget Check (MS)         |   |
| Common          | 😡 W11 - Prompt Payment Interest |   |
|                 | W30 - Transaction Listing (MS)  |   |
| Reports         | W32 - Open Orders               |   |
|                 | My Lookup Queries               | ≽ |
|                 | My Project Reports              | ≽ |

## Running Reports

Most of the reports will require some input from the user. For example, W30 Transaction Listing requires the user to enter the cost centre they want to generate the report for.

| W30 - Transaction Li            | sting (MS)                                           |
|---------------------------------|------------------------------------------------------|
| * Selection criteria            |                                                      |
| Cost Centre like                |                                                      |
| Period greater than or equal to | 202105                                               |
| Period less than or equal to    | 202112                                               |
| Budget Category in list         | "CAP", "GEN", "HOSP", "KNOW", "PROF", "SDEV", "TRAV" |
| ID6 like                        | QJ                                                   |
| Company like                    | MT                                                   |
|                                 |                                                      |
| Results                         |                                                      |
| Search Detail level Lev         | el 1 - Budget Cat Copy to clipboard                  |
|                                 |                                                      |

If you are unsure of the code you want, in some reports you can click on the three dots next to the field, which will bring up the value lookup window. Choose Attribute from the drop down and hit Search. This will display all cost centres/project codes you have access to. You can also refine your search by filling out part of the code or description

| Attribute       |                  |  |
|-----------------|------------------|--|
| Attribute       | Cost centre (CC) |  |
| Attribute value |                  |  |
| Description     |                  |  |
| Search          |                  |  |

Once a report has run, you can use the filter options. These are the blank fields above the generated report. You can use partial entries, but will need to use the wildcard value \* (see note on wildcard value at end of document). Once you have entered your filter options, hit search and the report should filter accordingly.

| Search | Detail level L    | evel 1 - Account Cat    | Copy to clip        | board |                    |              |                |                  |                      |                             |             |        |
|--------|-------------------|-------------------------|---------------------|-------|--------------------|--------------|----------------|------------------|----------------------|-----------------------------|-------------|--------|
| #      | Department<br>(T) | Account<br>Category (T) | Account<br>Name (T) | Date  | Transaction<br>Nbr | Order<br>Nbr | Invoice<br>Nbr | Supplier<br>Name | Supplier<br>Name (T) | Staff /<br>Student Name (T) | Description | Amount |
|        |                   |                         |                     | 1     |                    |              |                |                  |                      |                             |             |        |

## Available Reports

A current list of the standard available reports are listed below.

## W01 – Budget Checking

Shows the budget for the current Academic Year for a specific department. The results are displayed by Budget Category, which can be expanded.

#### W01 - Budget Check (MS)

| * Selection      | criteria         |                                      |                     |        |       |                |                      |
|------------------|------------------|--------------------------------------|---------------------|--------|-------|----------------|----------------------|
| Costc like       | 1                |                                      |                     |        |       |                |                      |
|                  | · · ·            | 20210                                | -                   |        |       |                |                      |
| Period greater   | than or equal to | 20210                                | 0                   |        |       |                |                      |
| Period less tha  | n or equal to    | 202112                               | 2                   |        |       |                |                      |
| Budget not em    | pty              |                                      |                     |        |       |                |                      |
| Budget not in li | st EQCF          | , HOSP, INC, PINC, PI                | ROF', SCEX', SOHD', | PAY"   | ·.    |                |                      |
| Budget not like  | С                |                                      |                     |        |       |                |                      |
| Budget not like  | ĸ                |                                      |                     |        |       |                |                      |
| Budget not like  | NA               |                                      |                     |        |       |                |                      |
| Budget not like  | DIS              |                                      |                     |        |       |                |                      |
| Company like     | MT               |                                      |                     |        |       |                |                      |
|                  |                  |                                      |                     |        |       |                |                      |
| Results          |                  |                                      |                     |        |       |                |                      |
|                  |                  |                                      |                     |        |       |                |                      |
| Search De        | tail level 1 - B | <ul> <li>Copy to clipboar</li> </ul> | rd                  |        |       |                |                      |
| #                | Costc            | Budget<br>(T)                        | Account<br>(T)      | Budget | Spend | Open<br>Orders | Total<br>(Spend+Orde |

## W90 – Requisition Lookup

Search for a requisition number to display the order number and details. You can use a partial requisition number in the search field using the wildcard value.

| W90 - Requ                                | uisition Lookup           |                       |                 |        |               |                             |                   |
|-------------------------------------------|---------------------------|-----------------------|-----------------|--------|---------------|-----------------------------|-------------------|
| * Selection                               | criteria                  |                       |                 |        |               |                             |                   |
| Requistion No.<br>Company like<br>Results | like MT                   |                       |                 |        |               | Purchase ord<br>Sales order |                   |
| Search De                                 | tail level All levels Cop | y to clipboard        |                 |        |               |                             |                   |
| #                                         | Requistion<br>No.         | Requisitioner<br>Name | Order<br>Number | Status | Order<br>Date | Supplier<br>name            | Vat Inc<br>Amount |
|                                           |                           |                       |                 |        | <b></b>       |                             |                   |
|                                           |                           |                       |                 |        | Ti            | me executed 5/24/2          | 021 2:57:31 PM    |

## <u>W91 – Purchase Order Lookup</u>

Search for an order number to display the corresponding details. You can use a partial order number in the search field using the wildcard value.

| W91 - Purc                     | hase Order L         | ookup             |        |                   |                       |                            |                   |     |
|--------------------------------|----------------------|-------------------|--------|-------------------|-----------------------|----------------------------|-------------------|-----|
| * Selection of                 | riteria              |                   |        |                   |                       |                            |                   |     |
| Order Nbr like<br>Company like | MT                   |                   |        |                   |                       | Purchase or<br>Sales order | der 🗸             |     |
|                                |                      |                   |        |                   |                       |                            |                   |     |
| Results                        |                      |                   |        |                   |                       |                            |                   |     |
| Search Det                     | ail level All levels | Copy to clipboard |        |                   |                       |                            |                   |     |
| #                              | Order<br>Nbr         | Order<br>Date     | Status | Requistion<br>Nbr | Requisitioner<br>Name | Supplier<br>Name           | Vat Inc<br>Amount |     |
|                                |                      |                   |        |                   |                       |                            |                   |     |
|                                |                      |                   |        |                   |                       | Time executed 5/24/2       | 2021 2:57:59 PM   | Nun |

## W92 – Invoices Paid

Search for invoices at status 'C' (Paid). You can narrow the search by changing the invoice date. This report will display all invoices for all the cost centres you have access to. Once you have run the report, you can filter by entering the cost centre, supplier name etc.

| W92 - Inv                                  | V92 - Invoice Paid                                                                                                    |                |      |  |  |   |                       |               |
|--------------------------------------------|----------------------------------------------------------------------------------------------------|----------------|------|--|--|---|-----------------------|---------------|
|                                            | n criteria                                                                                                    |                |      |  |  |   |                       |               |
| Invoice Date<br>TT in list<br>Company like | Invoice Date greater than or equal to 1/1/2021     A - Registered Invoices       TT in list     IMT, NP*       Company like     MT |                |      |  |  |   |                       |               |
| Results                                    |                                                                                                    |                |      |  |  |   |                       |               |
| Search                                     | Detail level All levels                                                                                                    | Copy to clipbo | bard |  |  |   |                       |               |
| #                                          | # Costc Supplier Invoice Pay Invoice Trans Description Currency                                                                    |                |      |  |  |   |                       | Currency      |
|                                            |                                                                                                    |                |      |  |  |   |                       |               |
|                                            |                                                                                                    |                |      |  |  | Т | ime executed 5/24/202 | 21 2:58:27 PM |

If you click on the Trans Nbr (Transaction Number), you will be brought to the Transaction details window, which displays the various details of the invoice, including the invoice image and any other attached documentation.

| Transaction         |               | ♠ Image                                                                                                    |
|---------------------|---------------|----------------------------------------------------------------------------------------------------|
| Fiscal year 2018    | Period 201809 |                                                                                                    |
| Transaction date    | Valuedate     | Tet: (353) (1) 500 5535                                                                                                    |
| 23/08/2018          | 23/08/2018    | Copyrent Acues         1031(11601011)           Copyrent Acues         1031(11601011)           Copyrent Acues         1031(11601011)           Copyrent Acues         1031(11601011)           Copyrent Acues         1031(11601011)           Copyrent Acues         1031(11601011)           Assume Aber         1031(11601011)           Assume Aber         1031(11601011)                                                                                                    |
| Invoice             |               | CORK INSTITUTE OF TECHNOLOGY Invalue Runder: 1910753 Censultant: Savih Hynes<br>BISHOFSTORM Invalue Date: 2010/019 Team Jan. 54/100293<br>CORK INSTITUTE OF TECHNOLOGY                                                                                                    |
| InvoiceNo           |               | CORK<br>IRELAND                                                                                                    |
| 1910753             |               | Passenger(s) Details: AR GEORGI VADKOV NKOLOV                                                                                                    |
| AP/AR ID            | AP/AR Type    | Annual Annual Market                                                                                                    |
| 57633               | P             | Rem         Description         Guaranty         Price         Loss         Second<br>Second           1         Air Totet         1         € 234.00         € 225.59         € 450.50                                                                                                    |
| CLUB TRAVEL LTD     |               | Nam Fee Type Pee Quantity Fee Price Fee VAT VAT'S Fee Bub Tritle<br>1 Management Fee 1 € 16.54 € 36.4 27.5 € 15.35<br>Fee Teach € 16.35                                                                                                    |
| Amounts             |               | CORK INSTITUTE<br>2.4 AU5 2016<br>2.4 AU5 2016<br>Traine Amount<br>traine Amount<br>traine Amount |
| Curr. amount (EUR)  |               | OF TECHNOLOGY Balance Due 60.00<br>Balance Due 6477.87                                                                                                    |
| -477.97             |               | REFERENCE 1 REFERENCE 2 REFERENCE 3                                                                                                    |
| Amount (EUR)        | ExchRate      | 22367 WIMOS 2016 IN CYPRUS D176 NMEUS CENTRE                                                                                                    |
| -477.97             | 1.000000      | Flight Details                                                                                                    |
| Amount 3 ()         | <u>.</u>      | Product Player Class From To Date Date Date Arr<br>An Tour Linearth Europey PRANETURY Culture 171100210 0720 0821                                                                                                    |
| 0.00                |               | An Total List Vide Encourse Labourta FRANKPLINT 17/102210 (030) 00.00                                                                                                    |
| Amount 4 ()<br>0.00 |               |                                                                                                    |

## W30 – Transaction Listing (MS)

Lists all Non-Pay Transactions for the current Academic Year for a specific department.

| W30 - 1          | ransactio        | n Listing (N       | MS)                                                  |                 |                |      |   |         |         |           |                                              |                      |       |
|------------------|------------------|--------------------|------------------------------------------------------|-----------------|----------------|------|---|---------|---------|-----------|----------------------------------------------|----------------------|-------|
| * Selec          | tion criteria    |                    |                                                      |                 |                |      |   |         |         |           |                                              |                      |       |
| Cost Centre like |                  |                    |                                                      |                 |                |      |   |         |         | A -       | A - Unauthorised items<br>B - General Ledger |                      |       |
| Period gr        | eater than or ea | qual to            | 202                                                  | 2105            |                |      |   |         |         |           | C-                                           | Historical GI        |       |
| Period les       | ss than or equal | to                 | 202                                                  | 2112            |                |      |   |         |         |           | 0                                            | instance of          |       |
| Budget C         | ategory in list  | "CAP","G           | 'CAP', 'GEN', 'HOSP', 'KNOW', 'PROF', 'SDEV', 'TRAV' |                 |                |      |   |         |         |           |                                              |                      |       |
| ID6 like         |                  | QJ                 | QJ                                                   |                 |                |      |   |         |         |           |                                              |                      |       |
| Company          | like             | MT                 |                                                      |                 |                |      |   |         |         |           |                                              |                      |       |
|                  |                  |                    |                                                      |                 |                |      |   |         |         |           |                                              |                      |       |
| Results          |                  |                    |                                                      |                 |                |      |   |         |         |           |                                              |                      |       |
| Search           | Detail level     | Level 1 - Bud      | get Cate 🔻 Co                                        | py to clipboard |                |      |   |         |         |           |                                              |                      |       |
| #                | Cost<br>Centre   | Cost<br>Centre (T) | Budget<br>Category (T)                               | π               | Account<br>(T) | Date |   | TransNo | OrderNo | InvoiceNo | Supplier<br>(T)                              | Staff/Student<br>(T) | Descr |
|                  |                  |                    |                                                      |                 |                |      | i |         |         |           |                                              |                      |       |

The results are displayed by Account Category, which can be expanded by clicking the + on the lefthand side, or by selecting a level under Detail Level. Again, clicking on the transaction number will take you to the transaction details screen, which will include any attached documentation.

| Results |                                                         |                    |                        |    |                |         |         |         |           |                 |                      |             |           |
|---------|---------------------------------------------------------|--------------------|------------------------|----|----------------|---------|---------|---------|-----------|-----------------|----------------------|-------------|-----------|
| Search  | b Detail level Level 1 - Budget Cat 💌 Copy to clipboard |                    |                        |    |                |         |         |         |           |                 |                      |             |           |
| #       | Cost<br>Centre                                          | Cost<br>Centre (T) | Budget<br>Category (T) | TT | Account<br>(T) | Date    | TransNo | OrderNo | InvoiceNo | Supplier<br>(T) | Staff/Student<br>(T) | Description | Amount    |
|         |                                                         |                    |                        |    |                | <b></b> |         |         |           |                 |                      |             |           |
| + Σ1    | Σ1 Capital 1,427.80                                     |                    |                        |    |                |         |         |         |           |                 |                      | 1,427.80    |           |
| + Σ1    |                                                         |                    | General Non P          |    |                |         |         |         |           |                 |                      |             | 50,813.17 |
| + Σ1    |                                                         |                    | Staff Develop          |    |                |         |         |         |           |                 |                      |             | 3,301.19  |
| + Σ1    |                                                         |                    | Travel                 |    |                |         |         |         |           |                 |                      |             | 2,924.90  |

## W11 – Prompt Payment

Prompt Payment is generated on invoices which are over the 30 days due date. The Prompt Payment report displays the Prompt Payment generated on invoices for the current period. Results are grouped by Budget Holder and can be expanded by clicking the + on the left hand side.

| W11 - Prompt Payment Interest                                                                             |                    |  |                    |  |                      |                 |                                                |                                     |        |  |  |
|----------------------------------------------------------------------------------------------------|--------------------|--|--------------------|--|----------------------|-----------------|------------------------------------------------|-------------------------------------|--------|--|--|
| Selectio                                                                                                  | Selection criteria |  |                    |  |                      |                 |                                                |                                     |        |  |  |
| Year like     2021       Account in list     '7805';7807'       ID1 like     C1       Company like     MT |                    |  |                    |  |                      |                 | A - Unauthor<br>B - General I<br>C - Historica | rised items □<br>Ledger ✓<br>I GL □ |        |  |  |
| Results                                                                                                   | Results            |  |                    |  |                      |                 |                                                |                                     |        |  |  |
| Search Detail level 1 - Cost C 💌 Copy to clipboard                                                        |                    |  |                    |  |                      |                 |                                                |                                     |        |  |  |
| #                                                                                                    | Cost<br>Centre     |  | Cost<br>Centre (T) |  | Budget<br>Holder (T) | Supplier<br>(T) | Trans.date                                     | Description                         | Amount |  |  |
|                                                                                                    |                    |  |                    |  |                      |                 |                                                |                                     |        |  |  |

## W33 – Open Orders (Over 90 Days)

This report displays all orders over 90 Days old which are either fully or partially open (ie. Either no invoice has been matched against the order, or the order has only been partially matched and a balance remains open)

#### W33 - Open Orders (Over 90 Days)

|            | -                 |                           |                                 |       |                     |       |
|------------|-------------------|---------------------------|---------------------------------|-------|---------------------|-------|
| ★ Select   | tion criteria     |                           |                                 |       |                     |       |
|            |                   |                           |                                 |       |                     |       |
| Order Da   | te less than or e | <sub>qual to</sub> 3/4/20 | 21                              |       |                     |       |
| PO Bal in  | cl VAT greater th | nan                       | 0.00                            |       |                     |       |
| Status lik | œ                 | 0                         |                                 |       |                     |       |
| ID1 like   |                   | C1                        |                                 |       |                     |       |
| Company    | v like            | MT                        |                                 |       |                     |       |
| Company    |                   |                           |                                 |       |                     |       |
|            |                   |                           |                                 |       |                     |       |
| Results    | ;                 |                           |                                 |       |                     |       |
| Caarab     | Dataillaual       | All Javala                | Convite eliphoned               |       |                     |       |
| Search     | Detail level      | All levels                | Lopy to clipboard               |       |                     |       |
| #          | Order             | OrderNo                   | Account<br>(T)                  | Costc |                     | Costc |
|            | Date              |                           | (1)                             |       |                     | (1)   |
|            |                   |                           |                                 |       |                     |       |
| 1          | 1/15/2021         | 165792                    | Professional Fees - Consultancy | R231  | IT Services - Kerry |       |

## W32-Open Orders

This report displays all orders for selected cost centre which are either fully or partially open (ie. Either no invoice has been matched against the order, or the order has only been partially matched and a balance remains open)

| W32 - Open Orders                                           |                           |                                    |     |     |       |       |  |  |  |  |  |
|-------------------------------------------------------------|---------------------------|------------------------------------|-----|-----|-------|-------|--|--|--|--|--|
| * Selection                                                 | criteria                  |                                    |     |     |       |       |  |  |  |  |  |
| PO Bal incl VA<br>Status like<br>Costc like<br>Company like | T greater than<br>O<br>MT | 0.00                               |     |     |       |       |  |  |  |  |  |
| Results                                                     |                           |                                    |     |     |       |       |  |  |  |  |  |
| Search De                                                   | etail level All levels    | <ul> <li>Copy to clipbo</li> </ul> | ard |     |       |       |  |  |  |  |  |
| #                                                           | Supplier                  | Requistion                         | PO  | Pos | Order | Costc |  |  |  |  |  |

## Additional Reports

(T)

There are some additional reports available in addition to those listed above, but are area specific.

Number

Date

imi

## **Exporting Results**

You have the option to export the report results using the 'Export' button on the bottom of the screen. You can export in a number of different formats:

Browser [.xlsx] – this will export the report results to excel in a specific browser format. Categories are summed up and can be expanded using the + on the left.

Pivot [.xlsx] – this will export the report results to excel as a pivot table.

No.

Default [.xlsx] - this will export the report results to excel as plain data

Default [.pdf] – this will export the report results to Adobe Acrobat in pdf format.

## Wildcard Value

For some fields, if you are searching for a partial order number, requisition number etc. you will have to use the wildcard value \*

For example, if you were looking for a requisition number starting in 3498, you would enter 3498\* in the criteria field. If you were looking for a requisition number ending in 3498, you would enter \*3498, and if you were looking for a requisition number with 3498 anywhere in the number, you would enter \*3498\*

## Access Queries

If you wish to request access to specific reports, please have the budget holder complete the System Access Request Form specifying the department code and reports the end user needs to access. The form can be found <u>here</u>

If you have any further queries in relation to the web reporting facility, please email <u>denis.cronin@mtu.ie</u>